# Validate Security ACLs on Catalyst 9000 Switches

## Contents

Introduction Prerequisites **Requirements Components Used Background Information** Terminology **ACL Resource Utilization Examples** Example 1. IPv4 TCAM Example 2. IPv4 TCAM/L4OP/VCU Example 3. IPv6TCAM/L4OP/VCU **Topology Configure and Verify** Scenario 1. PACL (IP ACL) Configure PACL with IP ACL Verify PACL Scenario 2. PACL (MAC ACL) Configure PACL with MAC ACL Verify PACL Scenario 3. RACL **Configure RACL** Verify RACL Scenario 4. VACL Configure VACL Verify VACL Scenario 5. Group/Client ACL (DACL) **Configure GACL** Verify GACL Scenario 6. ACL Logging Troubleshoot **ACL Statistics Clearing ACL Statistics** What happens when ACL TCAM is exhausted? **ACL TCAM Exhaustion VCU** Exhaustion ACL Syslog Errors Out of Resource Scenarios and Recovery Actions Verify ACL Scale Custom SDM Template (TCAM Reallocation) **Related Information Debug and Trace Commands** 

## Introduction

This document describes how to verify and troubleshoot ACLs (access control lists) on Catalyst 9000 series switches.

## Prerequisites

## Requirements

There are no specific requirements for this document.

## **Components Used**

The information in this document is based on these hardware versions:

- C9200
- C9300
- C9400
- C9500
- C9600

The information in this document was created from the devices in a specific lab environment. All of the devices used in this document started with a cleared (default) configuration. If your network is live, ensure that you understand the potential impact of any command.

**Note**: Consult the appropriate configuration guide for the commands used to enable these features on other Cisco platforms.

## **Background Information**

ACLs filter traffic as it passes through a router or switch and permit or deny packets that cross specified interfaces. An ACL is a sequential collection of permit and deny conditions that apply to packets. When a packet is received on an interface, the switch compares the fields in the packet against any applied ACLs in order to verify that the packet has the required permissions to be forwarded, based on the criteria specified in the access lists. One by one, it tests packets against the conditions in an access list. The first match decides whether the switch accepts or rejects the packets. Because the switch stops testing after the first match, the order of conditions in the list is critical. If no conditions match, the switch rejects the packet. If there are no restrictions, the switch forwards the packet; otherwise, the switch drops the packet. The switch can use ACLs on all packets it forwards.

You can configure access lists in order to provide basic security for your network. If you do not configure ACLs, all packets that pass through the switch can be allowed onto all network parts. You can use ACLs in order to control which hosts can access different parts of a network or to decide which types of traffic are forwarded or blocked at router interfaces. For example, you can forward e-mail traffic but not Telnet traffic.

## Terminology

| ACE  | Access Control Entry (ACE) - A single rule/line within an ACL                   |
|------|---------------------------------------------------------------------------------|
| ACL  | Access Control List (ACL) - A group of ACEs applied to a port                   |
| DACL | Downloadable ACL (DACL) - An ACL pushed dynamically via the ISE security policy |

| PACL    | Port ACL (PACL) - An ACL applied to a Layer 2 interface                                                                                                    |
|---------|----------------------------------------------------------------------------------------------------|
| RACL    | Routed ACL (RACL) - An ACL applied to a Layer 3 interface                                                                                                    |
| VACL    | VLAN ACL (VACL) - An ACL applied to a VLAN                                                                                                    |
| GACL    | Group ACL (GACL) - An ACL dynamically assigned to a user group or client based on their identity                                                                                                    |
| IP ACL  | Is used to classify IPv4/IPv6 packets. These rules contain various Layer-3 and Layer-4 packet fields and attributes including but not limited to source and destination IPv4 addresses, TCP/UDP source and destination ports, TCP flags and DSCP, and so on. |
| MACL    | Mac Address ACL (MACL) - Used to classify non-IP packets. Rules contain various Layer-2 fields and attributes including source/dest MAC address, ether type, and so on.                                                                                      |
| L4OP    | Layer 4 Operator Port (L4OP) - Matches logic that is other than EQ (Equal To). GT (greater than), LT (less than), NE (not equal to), and RANGE (from-to)                                                                                                    |
| VCU     | Value Comparison Unit (VCU) - L4OPs are translated into VCU in order to perform classification on Layer 4 headers                                                                                                    |
| VMR     | Value Mask Result (VMR) - An ACE entry is internally programmed in TCAM as a VMR                                                                                                    |
| CGD     | Class Group Database (CGD) - Where FMAN-FP stores ACL content                                                                                                    |
| Classes | How ACEs are identified in CGD                                                                                                    |
| CG      | Class Group (CG) - A group of classes on how ACLs are identified in CGD                                                                                                    |
| CGE     | Class Group Entry (CGE) - An ACE entry stored within a Class Group                                                                                                    |
| FMAN    | Forwarding Manager (FMAN) - The programming layer between Cisco IOS® XE and hardware                                                                                                    |
| FED     | Forwarding Engine Driver (FED) - The component that programs the hardware of the device                                                                                                    |

## **ACL Resource Utilization Examples**

Three examples are given here in order to demonstrate how ACLs consume TCAM, L4OPs, and VCUs.

### **Example 1. IPv4 TCAM**

access-list 101 permit ip any 10.1.1.0 0.0.0.255 access-list 101 permit ip any 10.1.2.0 0.0.0.255 access-list 101 permit ip any 10.1.3.0 0.0.0.255 access-list 101 permit ip any 10.1.4.0 0.0.0.255 access-list 101 permit ip any 10.1.5.0 0.0.0.255

|             | TCAM Entries | L4OPs | VCUs |
|-------------|--------------|-------|------|
| Consumption | 5            | 0     | 0    |

Example 2. IPv4 TCAM/L4OP/VCU

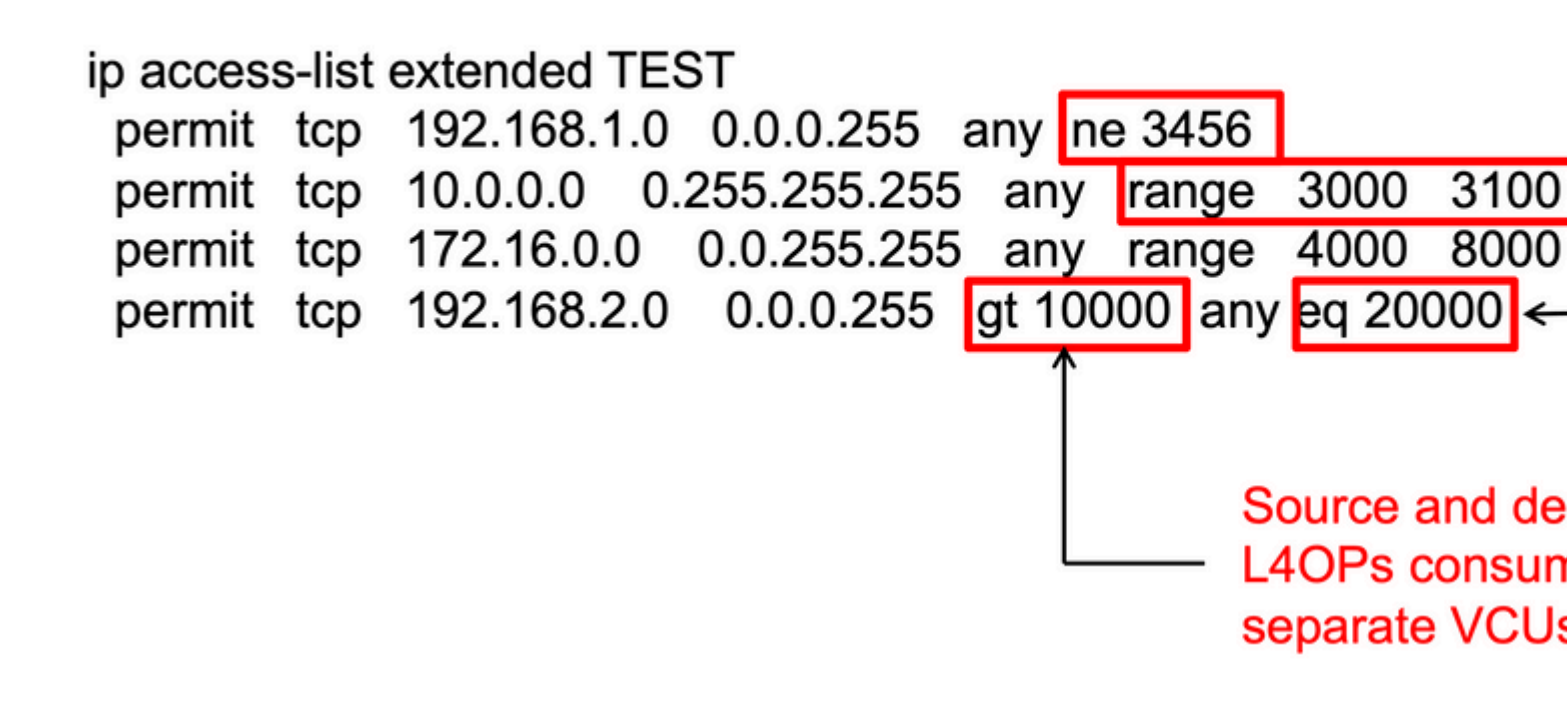

<#root>

ip access-list extended TEST
10 permit tcp 192.168.1.0 0.0.0.255 any

neg 3456

<-- 1 L40P, 1 VCU

20 permit tcp 10.0.0.0 0.255.255.255 any

```
range 3000 3100 <-- 1 L4OP, 2 VCU
30 permit tcp 172.16.0.0 0.0.255.255 any
range 4000 8000 <-- 1 L4OP, 2 VCU
40 permit tcp 192.168.2.0 0.0.0.255
gt 10000
any
eq 20000 <-- 2 L4OP, 2 VCU</pre>
```

|             | TCAM Entries | L4OPs | VCUs |
|-------------|--------------|-------|------|
| Consumption | 4            | 5     | 7    |

## Example 3. IPv6 TCAM/L4OP/VCU

IPv6 ACEs use two TCAM entries versus one for IPv4. In this example, four ACEs consume eight TCAM instead of four.

<#root>

```
ipv6 access-list v6TEST
sequence 10 deny ipv6 any 2001:DB8:C18::/48 fragments
sequence 20 deny ipv6 2001:DB8::/32 any
sequence 30 permit tcp host 2001:DB8:C19:2:1::F host 2001:DB8:C18:2:1::1
eq bgp <--- One L4OP & VCU
sequence 40 permit tcp host 2001:DB8:C19:2:1::F
eq bgp
host 2001:DB8:C18:2:1::1
<--- One L4OP & VCU</pre>
```

|             | TCAM Entries | L4OPs | VCUs |
|-------------|--------------|-------|------|
| Consumption | 8            | 2     | 2    |

## Topology

The 9300 VLAN 10 SVI uses one of the two IP addresses shown in this image, based on whether a forward or drop result is shown in the examples.

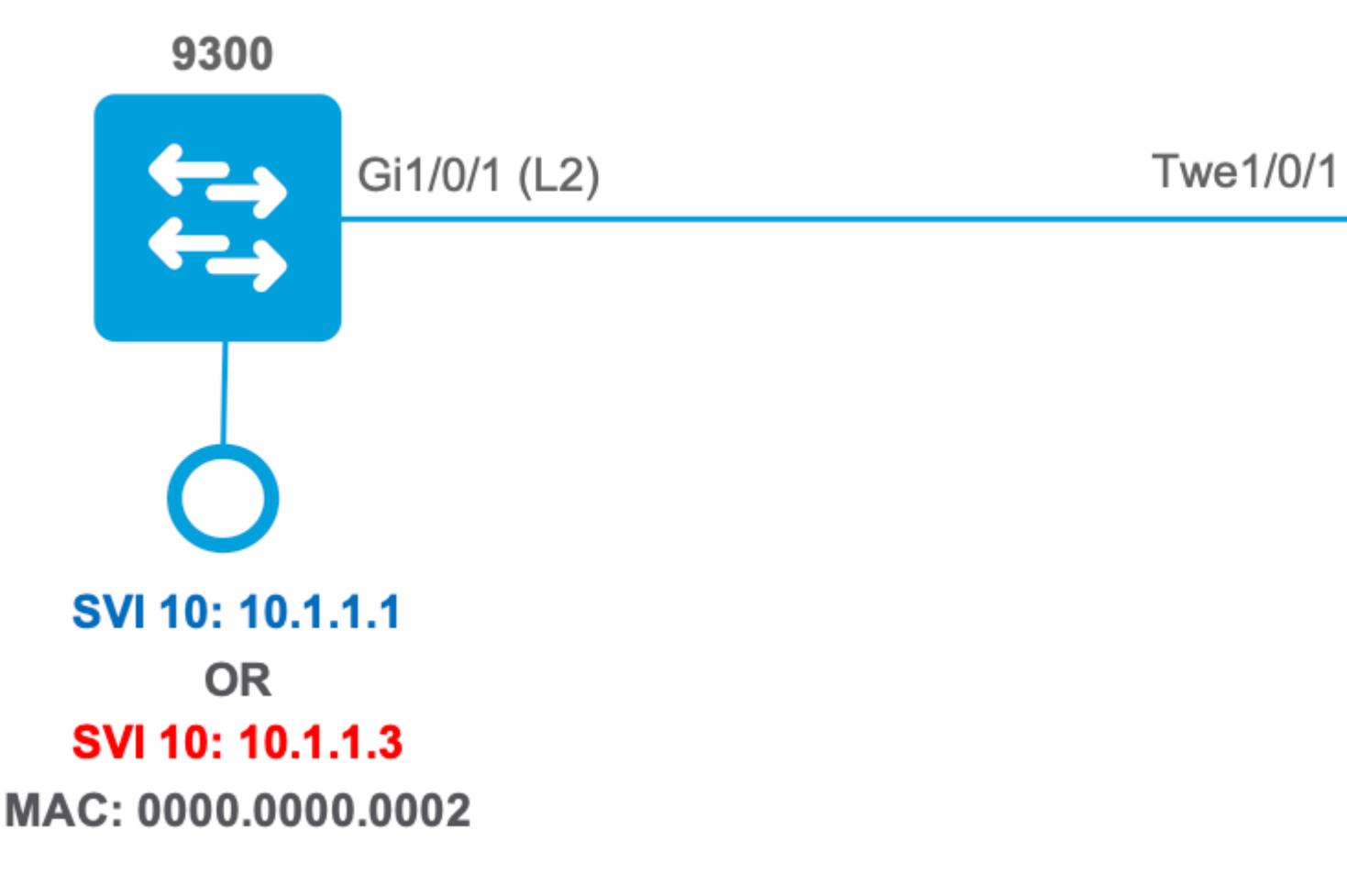

## **Configure and Verify**

This section covers how to verify and troubleshoot ACL programming in software and hardware.

## Scenario 1. PACL (IP ACL)

PACLs are assigned to a Layer 2 interface.

- Security Boundary: Ports or VLANs
- Attachment: Layer 2 Interface
- Direction: Ingress or Egress (one at a time)
- Supported ACL Types: MAC ACL & IP ACLs (standard or extended)

### **Configure PACL with IP ACL**

```
<#root>
9500H(config)#
ip access-list extended TEST <-- Create a named extended ACL
9500H(config-ext-nacl)#
permit ip host 10.1.1.1 any
9500H(config-ext-nacl)#
permit udp host 10.1.1.1 eq 1000 host 10.1.1.2</pre>
```

```
9500H#
show access-lists TEST
                                              <-- Display the ACL configured
Extended IP access list TEST
    10 permit ip host 10.1.1.1 any
    20 permit udp host 10.1.1.1 eq 1000 host 10.1.1.2
9500H(config)#
interface twentyFiveGigE 1/0/1
                                      <-- Apply ACL to Layer 2 interface
9500H(config-if)#
ip access-group TEST in
9500H#
show running-config interface twentyFiveGigE 1/0/1
Building configuration...
Current configuration : 63 bytes
!
interface TwentyFiveGigE1/0/1
ip access-group TEST in
                                                      <-- Display the ACL applied to the interface
```

```
end
```

### Verify PACL

Retrieve the IF\_ID associated with the interface.

<#root>

9500H#

show platform software fed active ifm interfaces ethernet

Interface

IF\_ID

State

-----

TwentyFiveGigE1/0/1

0x0000008

READY

<-- IF\_ID value for Tw1/0/1

Verify the Class group ID (CG ID) bound to the IF\_ID.

<#root> 9500H# show platform software fed active acl interface 0x8 <-- IF\_ID with leading zeros omitted ######## ####### Printing Interface Infos ######## \*\*\*\* INTERFACE: TwentyFiveGigE1/0/1 <-- Confirms the interface matches the IF\_ID MAC 0000.0000.0000 intfinfo: 0x7f8cfc02de98 Interface handle: 0x7e000028 <-- Type: Port indicates Layer 2 interface Interface Type: Port if-id: 0x0000000000000000 <-- IF\_ID 0x8 is correct Input IPv4: Policy Handle: 0x5b000093 Policy Name: TEST <-- The named ACL bound to this interface CG ID: 9 <-- Class Group ID for this entry CGM Feature: [0] acl <-- Feature is ACL Bind Order: 0 ACL information associated with the CG ID.

#### <#root>

9500H#

show platform software fed active acl info acl-cgid 9 <-- The CG ID associated to the ACL TEST

```
#########
                           ########
         Printing CG Entries
                           #####################
#########
                           _____
ACL CG (acl/9): TEST type: IPv4 <-- feature ACL/CG ID 9: ACl name TEST : ACL type IPv4
Total Ref count 1
-----
1 Interface
<-- ACL is applied to one interface
-----
 region reg_id: 10
  subregion subr_id: 0
    GCE#:1
#flds: 2
14:N
matchall:N deny:N
<-- #flds: 2 = two fields in entry | 14:N (no Layer 4 port match)</pre>
     Result: 0x01010000
ipv4_src: value
=
0x0a010101
,
mask = 0xffffffff
<-- src 0x0a010101 hex = 10.1.1.1 | mask 0xffffffff = exact host match
ipv4_dst: value
=
0x00000000, mask = 0x00000000
```

<--

```
dst & mask = 0x00000000 = match any
     GCE#:1 #flds: 4
14:Y
matchall:N deny:N
<-- #flds: 4 = four fields in entry | 14:Y (ACE uses UDP port L4 match)
      Result: 0x01010000
ipv4_src: value = 0x0a010101, mask = 0xffffffff <-- Exact match (host) 10.1.1.1
ipv4_dst: value = 0x0a010102, mask = 0xfffffffff <-- Exact match (host) 10.1.1.2
ip_prot: start = 17, end = 17
                                     <-- protocol 17 is UDP
14_src: start = 1000, end = 1000
                                     <-- matches eq 1000 (equal UDP port 1000)</pre>
Policy information on the CG ID, as well as what interfaces use the CG ID.
<#root>
9500H#
show platform software fed active acl policy 9 <-- Use the CG ID value
#########
                             Printing Policy Infos
########
                              #########
                             <-- Interface with ACL applied
INTERFACE: TwentyFiveGigE1/0/1
MAC 0000.0000.0000
intfinfo: 0x7f8cfc02de98
   Interface handle: 0x7e000028
   Interface Type: Port
if-id: 0x0000000000000000
                                          <-- The Interface IF_ID 0x8
-----
```

```
Protocol Type: IPv4
                                 <-- Type is IPv4
  Policy Intface Handle: 0x880000c1
  Policy Handle: 0x5b000093
##########
########
        Policy information
                      #########
                      Policy handle
          : 0x5b000093
Policy name
          : TEST
                                 <-- ACL Name TEST
          : 9
                                 <-- CG ID for this ACL entry
TD
Protocol : [3] IPV4
Feature
          : [1] AAL_FEATURE_PACL
                                 <-- ASIC feature is PACL</pre>
Number of ACLs
          : 1
*****
## Complete policy ACL information
Acl number
       : 1
-----
Acl handle : 0x320000d2
Acl flags
        : 0x00000001
Number of ACEs
 : 3
<-- 3 ACEs: two explicit and the implicit deny entry
 Ace handle [1] : 0xb700010a
 Ace handle [2] : 0x5800010b
Interface(s):
    TwentyFiveGigE1/0/1
                                 <-- The interface ACL is applied
#########
#########
                      Policy intf handle : 0x880000c1
Policy handle
           : 0x5b000093
ID
            : 9
Protocol
       : [3] IPV4
```

Feature: [1] AAL\_FEATURE\_PACLDirection: [1] IngressNumber of ACLs: 1Number of VMRs: 3------

#### Confirm PACL is working.

**Note**: When you enter the show ip access-lists privileged EXEC command, the match count displayed does not account for packets that are access controlled in hardware. Use the show platform software fed switch {*switch\_num*|active|standby}acl counters hardware privileged EXEC command in order to obtain some basic hardware ACL statistics for switched and routed packets.

#### <#root>

```
### Ping originated from neighbor device with source 10.1.1.1 ###
C9300#
ping 10.1.1.2 source g 1/0/1
Type escape sequence to abort.
Sending 5, 100-byte ICMP Echos to 10.1.1.2, timeout is 2 seconds:
Packet sent with a source address of 10.1.1.1
                                                                      <--- Ping source is permitted and p
11111
Success rate is 100 percent (5/5), round-trip min/avg/max = 1/1/1 ms <-- 100% ping success
### Ping originated from neighbor device with source 10.1.1.3 ###
C9300#
ping 10.1.1.2 source g 1/0/1
Type escape sequence to abort.
Sending 5, 100-byte ICMP Echos to 10.1.1.2, timeout is 2 seconds:
Packet sent with a source address of 10.1.1.3
                                                                      <-- Ping source is denied (implicit
. . . . .
Success rate is 0 percent (0/5)
                                                                      <-- 0% ping success
### Confirm PACL drop ###
9500H#
show access-lists TEST
Extended IP access list TEST
```

10 permit ip host 10.1.1.1 any 20 permit udp host 10.1.1.1 eq 1000 host 10.1.1.2

#### 9500H#

```
show platform software fed active acl counters hardware | i PACL DropIngress IPv4 PACL Drop(0x77000005):11 frames<-- Hardware level command displays</td>Ingress IPv6 PACL Drop(0x12000012):0 frames
```

```
<....>
```

### Scenario 2. PACL (MAC ACL)

PACLs are assigned to a Layer 2 interface.

- Security Boundary: Ports or VLANs
- Attachment: Layer 2 Interface
- Direction: Ingress or Egress (one at a time)
- Supported ACL Types: MAC ACL & IP ACLs (standard or extended)

#### **Configure PACL with MAC ACL**

<#root>
9500H#
9500H#
show run | sec mac access-list
mac access-list extended
MAC-TEST <-- MAC ACL named MAC-TEST
permit host 0001.aaaa.aaaa any <-- permit host MAC to any dest MAC
9500H#
show access-lists MAC-TEST
Extended MAC access list MAC-TEST
Extended MAC access list MAC-TEST
9500H#
show running-config interface twentyFiveGigE 1/0/1
Building configuration...</pre>

interface TwentyFiveGigE1/0/1

switchport access vlan 10 switchport mode access

mac access-group MAC-TEST in

<-- Applied MACL to layer 2 interface

#### **Verify PACL**

Retrieve the IF\_ID associated with the interface.

<#root>

9500H#

show platform software fed active ifm interfaces ethernet

Interface

IF\_ID

State

-----

TwentyFiveGigE1/0/1

0x0000008

READY

<-- IF\_ID value for Tw1/0/1

Verify the Class group ID (CG ID) bound to the IF\_ID.

<#root> 9500H# show platform software fed active acl interface 0x8 <-- IF\_ID with leading zeros omitted ######## ####### Printing Interface Infos ######## <-- Confirms the interface matches the IN INTERFACE: TwentyFiveGigE1/0/1 MAC 0000.0000.0000 intfinfo: 0x7f489404e408 Interface handle: 0x7e000028

if-id: 0x0000000000000000 <-- IF\_ID 0x8 is correct Input MAC: Policy Handle: 0xde000098 Policy Name: MAC-TEST <-- The named ACL bound to this interface CG ID: 20 <-- Class Group ID for this entry CGM Feature: [0] acl <-- Feature is ACL Bind Order: 0 ACL information associated with the CG ID. <#root> 9500H# show platform software fed active acl info acl-cgid 20 <-- The CG ID associated to the ACl MAC-TEST ######### ######## Printing CG Entries ######### -----<-- feature ACL/CG ID 20: ACL name MAC-TES ACL CG (acl/20): MAC-TEST type: MAC Total Ref count 1 -----1 Interface <-- Applied to one interface ----region reg\_id: 3 subregion subr\_id: 0 GCE#:1 #flds: 2 14:N matchall:N deny:N Result: 0x01010000 mac\_dest: value = 0x00, mask = 0x00 <-- Mac dest: hex 0x00 mask 0x00 is "any destinat:

mac\_src: value = 0x1aaaaaaaa

,

<-- Mac source: 0x1aaaaaaaaa | hex with leading zeros omitted (0001.aaaa.aaaa) & mask 0xfffffffffff is h

Policy information on the CG ID, as well as what interfaces use the CG ID.

```
<#root>
9500H#
show platform software fed active acl policy 20 <-- Use the CG ID value
#########
                        ########
        Printing Policy Infos
                         #########
                        INTERFACE: TwentyFiveGigE1/0/1
                                     <-- Interface with ACL applied
MAC 0000.0000.0000
intfinfo: 0x7f8cfc02de98
  Interface handle: 0x7e000028
  Interface Type: Port
if-id: 0x0000000000000000
                                  <-- The Interface IF_ID 0x8
-----
Direction: Input
                                     <-- ACl is applied in the ingress direction
Protocol Type:MAC
                                     <-- Type is MAC
  Policy Intface Handle: 0x30000c6
  Policy Handle: 0xde000098
#########
                        ########
          Policy information
                        #########
                        : 0xde000098
Policy handle
Policy name
             : MAC-TEST
                                     <-- ACL name is MAC-TEST
             : 20
                                     <-- CG ID for this ACL entry
ID
Protocol
             : [1] MAC
Feature
              : [1] AAL_FEATURE_PACL
                                     <-- ASIC Feature is PACL
```

Number of ACLs : 1

Number of ACEs : 2

<-- 2 ACEs: one permit, and one implicit deny

Ace handle [1] : 0x38000120 Ace handle [2] : 0x31000121

Interface(s):

TwentyFiveGigE1/0/1

<-- Interface the ACL is applied

```
##########
#########
                 Policy intf handle : 0x030000c6
Policy handle : 0xde000098
         : 20
ID
         : [1] MAC
Protocol
Feature
         : [1] AAL_FEATURE_PACL
Direction
         : [1] Ingress
Number of ACLs
         : 1
Number of VMRs : 3-----
```

Confirm PACL is working:

- The MACL only permits source address 0001.aaaa.aaaa.
- Since this is a MAC ACL, a non-IP ARP packet is dropped and thereby causing the ping to fail.

<#root>
### Ping originated from neighbor device with Source MAC 0000.0000.0002 ###
C9300#
ping 10.1.1.2 source vlan 10
Type escape sequence to abort.
Sending 5, 100-byte ICMP Echos to 10.1.1.2, timeout is 2 seconds:
Packet sent with a source address of 10.1.1.1
.....
Success rate is 0 percent (0/5)

C9300#

show ip arp

Protocol Address Age (min) Hardware Addr Type Interface Internet 10.1.1.2 0

Incomplete

ARPA

<-- ARP is unable to complete on Source device

### Monitor capture configured on Tw 1/0/1 ingress ###

9500H#

monitor capture 1 interface TwentyFiveGigE 1/0/1 in match any

9500H#

show monitor cap

Status Information for Capture 1 Target Type:

Interface: TwentyFiveGigE1/0/1, Direction: IN

9500H#sh monitor capture 1 buffer brief | inc ARP

5 4.767385 00:00:00:00:00:02 b^F^R

ff:ff:ff:ff:ff:ff ARP 60 Who has 10.1.1.2? Tell 10.1.1.1

8 8.767085 00:00:00:00:00:02 b^F^R ff:ff:ff:ff:ff ARP 60 Who has 10.1.1.2? Tell 10.1.1.1 11 10.767452 00:00:00:00:00:02 b^F^R ff:ff:ff:ff:ff ARP 60 Who has 10.1.1.2? Tell 10.1.1.1 13 12.768125 00:00:00:00:00:02 b^F^R ff:ff:ff:ff:ff ARP 60 Who has 10.1.1.2? Tell 10.1.1.1

<-- 9300 (10.1.1.1) sends ARP request, but since there is no reply 4 more ARP requests are sent

#### 9500H#

show platform software fed active acl counters hardware | inc MAC PACL Drop
Ingress MAC PACL Drop (0x73000021): 937 frames <--- Confirmed that ARP requ
Egress MAC PACL Drop (0x0200004c): 0 frames
<...snip...>

#### Scenario 3. RACL

RACL is assigned to a Layer 3 interface such as an SVI or Routed interface.

- Security Boundary: Different Subnets
- Attachment: Layer 3 Interface

- Direction: Ingress or Egress
- Supported ACL Types: IP ACLs (standard or extended)

#### **Configure RACL**

```
<#root>
9500H(config)#
                                      <-- Create a named extended ACL
ip access-list extended TEST
9500H(config-ext-nacl)#
permit ip host 10.1.1.1 any
9500H(config-ext-nacl)#
permit udp host 10.1.1.1 eq 1000 host 10.1.1.2
9500H#
show access-lists TEST
                                              <-- Display the ACL configured
Extended IP access list TEST
    10 permit ip host 10.1.1.1 any
    20 permit udp host 10.1.1.1 eq 1000 host 10.1.1.2
9500H(config)#
interface Vlan 10
                                      <-- Apply ACL to Layer 3 SVI interface
9500H(config-if)#
ip access-group TEST in
9500H#
show running-config interface Vlan 10
Building configuration...
Current configuration : 84 bytes
interface Vlan10
ip access-group TEST in
                                                     <-- Display the ACL applied to the interface
end
```

#### Verify RACL

Retrieve the IF\_ID associated with the interface.

<#root>

9500H#

show platform software fed active ifm mappings 13if-le <-- Retrieve the IF\_ID for a Layer 3 SVI type po Mappings Table IF\_ID L3IF\_LE Interface Туре -----0x00007f8d04983958 Vlan10 0x0000026 SVI\_L3\_LE <-- IF\_ID value for SVI 10 Verify the Class group ID (CG ID) bound to the IF\_ID. <#root> 9500H# show platform software fed active acl interface 0x26 <-- IF\_ID for SVI Vlan 10 with leading zeros omit ######## ####### Printing Interface Infos ######## \*\*\*\* INTERFACE: Vlan10 <-- Confirms the interface matches the IF\_II MAC 0000.0000.0000 intfinfo: 0x7f8cfc02de98 Interface handle: 0x6e000047 Interface Type: L3 <-- Type: L3 indicates Layer 3 type interface if-id: 0x000000000000026 <-- IF\_ID 0x26 is correct Input IPv4: Policy Handle: 0x2e000095 Policy Name: TEST <-- The named ACL bound to this interface

<-- Class Group ID for this entry

CGM Feature: [0] acl

<-- Feature is ACL

Bind Order: 0

ACL information associated with the CG ID.

<#root>

9500H#

show platform software fed active acl info acl-cgid 9 <-- The CG ID associated to the ACL TEST

ACL CG (acl/9): TEST type: IPv4

<-- feature ACL/CG ID 9: ACl name TEST : ACl type IPv4

Total Ref count 2

2 Interface

<-- Interface count is 2. Applied to SVI 10 and as PACL to Tw1/0/

region reg\_id: 10
subregion subr\_id: 0
GCE#:1

#flds: 2

#### 14:N

matchall:N deny:N

<-- #flds: 2 = two fields in entry | 14:N (no Layer 4 port match)

Result: 0x01010000

ipv4\_src: value

=

,

0x0a010101

mask = 0xfffffff

```
<-- src 0x0a010101 hex = 10.1.1.1 | mask 0xffffffff = exact host match
      ipv4_dst: value
 =
0x00000000, mask = 0x00000000
<--
dst & mask = 0x00000000 = match any
    GCE#:1 #flds: 4
14:Y
matchall:N deny:N
<-- #flds: 4 = four fields in entry | 14:Y (ACE uses UDP port L4 match)
      Result: 0x01010000
      ipv4_src: value = 0x0a010101, mask = 0xfffffffff <-- Exact match (host) 10.1.1.1
      ipv4_dst: value = 0x0a010102, mask = 0xffffffff <-- Exact match (host) 10.1.1.2
                                                       <-- protocol 17 is UDP
      ip_prot: start = 17, end = 17
      14_src: start = 1000, end = 1000
                                                      <-- matches eq 1000 (equal UDP port 1000)</pre>
```

Policy information on the CG ID, as well as what interfaces use the CG ID.

INTERFACE: Vlan10

<-- Interface with ACL applied

intfinfo: 0x7f8cfc02de98 Interface handle: 0x6e000047 Interface Type: L3 if-id: 0x000000000000026 <-- Interface IF\_ID 0x26 -----Direction: Input <-- ACL applied in the ingress direction <-- Type is IPv4 Protocol Type: IPv4 Policy Intface Handle: 0x1c0000c2 Policy Handle: 0x2e000095 ######### ######## Policy information ######### Policy handle : 0x2e000095 : TEST Policy name <-- ACL name TEST ID : 9 <-- CG ID for this ACL entry Protocol : [3] IPV4 <-- ASIC feature is RACL : [27] AAL\_FEATURE\_RACL Feature Number of ACLs : 1 ## Complete policy ACL information Acl number : 1 -----Acl handle : 0x7c0000d4 Acl flags : 0x0000001 Acl flags Number of ACEs : 5 <-- 5 Aces: 2 explicit, 1 implicit deny, 2 ??? Ace handle [1] : 0x0600010f Ace handle [2] : 0x8e000110 Ace handle [3] : 0x3b000111 Ace handle [4] : 0xeb000112 Ace handle [5] : 0x79000113

Interface(s):

```
#########
                  #########
                  Policy intf handle
           : 0x1c0000c2
Policy handle
           : 0x2e000095
ID
           : 9
Protocol
           : [3] IPV4
           : [27] AAL_FEATURE_RACL
Feature
Direction
           : [1] Ingress
Number of ACLs
           : 1
Number of VMRs
           : 4-----
```

#### Confirm RACL is working.

**Note:** When you enter the show ip access-lists privileged EXEC command, the match count displayed does not account for packets that are access controlled in hardware. Use the show platform software fed switch{*switch\_num*|active|standby}acl counters hardwareprivileged EXEC command in order to obtain some basic hardware ACL statistics for switched and routed packets.

#### <#root>

```
### Ping originated from neighbor device with source 10.1.1.1 ###
C9300#
ping 10.1.1.2 source g 1/0/1
Type escape sequence to abort.
Sending 5, 100-byte ICMP Echos to 10.1.1.2, timeout is 2 seconds:
Packet sent with a source address of 10.1.1.1
                                                                      <--- Ping source is permitted and p
11111
Success rate is 100 percent (5/5), round-trip min/avg/max = 1/1/1 ms <-- 100% ping success
### Ping originated from neighbor device with source 10.1.1.3 ###
C9300#
ping 10.1.1.2 source g 1/0/1
Type escape sequence to abort.
Sending 5, 100-byte ICMP Echos to 10.1.1.2, timeout is 2 seconds:
Packet sent with a source address of 10.1.1.3
                                                                      <-- Ping source is denied (implicit
```

<-- Counters in this command do not

### Confirm RACL drop ###

#### 9500H#

show access-lists TEST

Extended IP access list TEST

10 permit ip host 10.1.1.1 any 20 permit udp host 10.1.1.1 eq 1000 host 10.1.1.2

9500H#

```
show platform software fed active acl counters hardware | i RACL Drop
Ingress IPv4 RACL Drop (0xed000007): 100 frames <-- Hardware level command display
```

<....>

### Scenario 4. VACL

VACLs are assigned to a Layer 2 VLAN.

- Security Boundary: Within OR across a VLAN
- Attachment: VLAN/VLAN Map
- Direction: Both Ingress and Egress at once
- Supported ACL Types: MAC ACL & IP ACLs (standard or extended)

#### **Configure VACL**

<#root>

ip access-list extended TEST

10 permit ip host 10.1.1.1 any 20 permit ip any host 10.1.1.1

ip access-list extended ELSE

10 permit ip any any

vlan access-map VACL 10

match ip address TEST
action forward

vlan access-map VACL 20

match ip address ELSE
action drop

vlan filter VACL vlan-list 10

9500H#

sh vlan access-map VACL

Vlan access-map "VACL" 10 Match clauses: ip address: TEST

Action:

#### forward

Vlan access-map "VACL" 20 Match clauses: ip address: ELSE

Action:

drop

9500H#

sh vlan filter access-map VACL
VLAN Map VACL is filtering VLANs:

10

Verify VACL

Retrieve the IF\_ID associated with the interface.

<#root>
9500H#
show platform software fed active ifm interfaces vlan
Interface
IF\_ID
State
Vlan10
0x00420010

Verify the Class group ID (CG ID) bound to the IF\_ID.

<#root> 9500H# show platform software fed active acl interface 0x420010 <-- IF\_ID for the Vlan ######## ####### Printing Interface Infos ######## INTERFACE: Vlan10 <-- Can be L2 only, with no vlan interfa MAC 0000.0000.0000 intfinfo: 0x7fc8cc7c7f48 Interface handle: 0xf1000024 Interface Type: Vlan if-id: 0x000000000420010 Input IPv4: Policy Handle: 0xd10000a3 <-- VACL has both Ingress and Egress actions Policy Name: VACL <-- Name of the VACL used CG ID: 530 <-- Class Group ID for entry CGM Feature: [35] acl-grp <-- Feature is ACL group, versus ACl Bind Order: 0 Output IPv4: Policy Handle: 0xc80000a4 <-- VACL has both Ingress and Egress actions Policy Name: VACL CG ID: 530

CGM Feature: [35] acl-grp Bind Order: 0

ACL information associated with the CG Group ID.

There are two ACLs used in the same named VACL policy, grouped into this acl-group

```
<#root>
9500H#
show platform software fed active acl info acl-grp-cgid 530 <-- use the group-id command versus gc ID
#########
                             ########
         Printing CG Entries
                              #########
                             -----
ACL CG (acl-grp/530): VACL type: IPv4
                                                    <-- feature acl/group ID 530: name VA
Total Ref count 2
2 VACL
                                                    <-- Ingress and egress ACL direction
  region reg_id: 12
   subregion subr_id: 0
    GCE#:10 #flds: 2 14:N matchall:N deny:N
      Result: 0x06000000
ipv4_src: value = 0x0a010101, mask = 0xffffffff
                                            <-- permit from host 10.1.1.1 (see PACL examp)</pre>
ipv4_dst: value = 0x00000000, mask = 0x00000000
                                            <-- to any other host
    GCE#:20 #flds: 2 14:N matchall:N deny:N
      Result: 0x06000000
ipv4_src: value = 0x00000000, mask = 0x00000000
                                            <-- permit from any host
ipv4_dst: value = 0x0a010101, mask = 0xfffffff
                                            <-- to host 10.1.1.1
    GCE#:10 #flds: 2 14:N matchall:N deny:N
      Result: 0x05000000
ipv4_src: value = 0x00000000, mask = 0x00000000
                                             <-- This is the ACL named 'ELSE' which is per</pre>
```

Policy information on the CG ID, as well as what interfaces use the CG ID.

```
<#root>
9500H#
show platform software fed active acl policy 530 <-- use the acl-grp ID
#########
                        ########
       Printing Policy Infos
                         #########
                        INTERFACE: Vlan10
MAC 0000.0000.0000
intfinfo: 0x7fa15802a5d8
  Interface handle: 0xf1000024
Interface Type: Vlan
                                   <-- Interface type is the Vlan, not a specific in
if-id: 0x000000000420010
                                   <-- the Vlan IF_ID matches Vlan 10
-----
Direction: Input
                                      <-- VACL in the input direction
Protocol Type: IPv4
  Policy Intface Handle: 0x44000001
  Policy Handle: 0x29000090
#########
                        ########
        Policy information
                         #########
                        Policy handle
            : 0x29000090
Policy name
            : VACL
                                      <-- the VACL policy is named 'VACL'
            : 530
TD
Protocol
            : [3] IPV4
Feature
         : [23] AAL_FEATURE_VACL
                                      <-- ASIC feature is VACL
Number of ACLs
                                      <-- 2 ACL used in the VACL: "TEST & ELSE"
           : 2
```

\*\*\*\*\* ## Complete policy ACL information Acl number : 1 \_\_\_\_\_ Acl handle : 0xa6000090 Acl flags : 0x00000001 Number of ACEs : 4 Ace handle [1] : 0x87000107 Ace handle [2] : 0x30000108 Ace handle [3] : 0x73000109 Ace handle [4] : 0xb700010a Acl number : 2 -----Acl handle : 0x0f000091 Acl flags : 0x00000001 Number of ACEs : 1 Ace handle [1] : 0x5800010b Interface(s): Vlan10 ######### ######### Policy intf handle : 0x44000001 : 0x29000090 Policy handle ID : 530 <-- 530 is the acl group ID Protocol : [3] IPV4 Feature : [23] AAL\_FEATURE\_VACL Direction : [1] Ingress <-- Ingress VACL direction : 2 Number of ACLs Number of VMRs : 4-----Direction: Output Protocol Type: IPv4 Policy Intface Handle: 0xac000002 Policy Handle: 0x31000091 ######### ######## Policy information ######### Policy handle : 0x31000091 Policy name : VACL ID : 530 : [3] IPV4 Protocol Feature : [23] AAL\_FEATURE\_VACL Number of ACLs : 2 \*\*\*\*\* ## Complete policy ACL information Acl number : 1

```
_____
Acl handle
         : 0xe0000092
Acl flags
         : 0x00000001
Number of ACEs : 4
 Ace handle [1] : 0xf500010c
 Ace handle [2] : 0xd800010d
 Ace handle [3] : 0x4c00010e
 Ace handle [4] : 0x0600010f
Acl number
        : 2
-----
Acl handle : 0x14000093
Acl flags
         : 0x00000001
Number of ACEs : 1
 Ace handle [1] : 0x8e000110
Interface(s):
     Vlan10
#########
#########
                        Policy intf handle : 0xac000002
Policy handle
             : 0x31000091
ID
              : 530
                                      <-- 530 is the acl group ID
Protocol
              : [3] IPV4
              : [23] AAL_FEATURE_VACL
Feature
              : [2] Egress
                                      <-- Egress VACL direction
Direction
          : 2
Number of ACLs
Number of VMRs
              : 4-----
```

Confirm VACL is working.

- Troubleshoot is the same scenario as PACL and RACl sections. Refer to these sections for details on the ping test.
- Ping from 10.1.1.3 to 10.1.1.2 denied by the ACL policy applied.
- Check the platform drop command.

```
<#root>
```

9500H#

show platform software fed active acl counters hardware | inc VACL Drop

Ingress IPv4 VACL Drop

(0x23000006):

1011 frames <-- Hardware level command displays drops against VACL

<....snip....>

## Scenario 5. Group/Client ACL (DACL)

Group/Client ACLs are applied dynamically to a user group or client based on their identity. These are also sometimes called DACL.

- Security Boundary: Client (Client interface level)
- Attachment: Per client interface
- Direction: Ingress only
- Supported ACL Types: MAC ACL and IP ACLs (standard or extended)

#### **Configure GACL**

<#root> Cat9400# show run interface gigabitEthernet 2/0/1 Building configuration... Current configuration : 419 bytes interface GigabitEthernet2/0/1 switchport access vlan 10 switchport mode access switchport voice vlan 5 <-- This is the pre-authenticated ACL (deny ip any any) ip access-group ACL-ALLOW in authentication periodic authentication timer reauthenticate server access-session control-direction in access-session port-control auto no snmp trap link-status mab dot1x pae authenticator spanning-tree portfast service-policy type control subscriber ISE\_Gi2/0/1 end Cat9400# show access-session interface gigabitEthernet 2/0/1 details Interface: GigabitEthernet2/0/1 IIF-ID: 0x1765EB2C <-- The IF\_ID used in this example is dynamic MAC Address: 000a.aaaa.aaaa <-- The client MAC IPv6 Address: Unknown IPv4 Address: 10.10.10.10 User-Name: 00-0A-AA-AA-AA

| Status:                                                                                                    | Authorized                                                                                                    | < Authorized client                                                                                                    |                                                                                                    |
|----------------------------------------------------------------------------------------------------|----------------------------------------------------------------------------------------------------|----------------------------------------------------------------------------------------------------|----------------------------------------------------------------------------------------------------|
| 0<br>Ope<br>Se<br>T<br>Comm<br>Ac                                                                                                    | Domain:<br>per host mode:<br>r control dir:<br>ssion timeout:<br>imeout action:<br>on Session ID:<br>ct Session ID:<br>Handle:<br>urrent Policy: | VOICE<br>multi-auth<br>in<br>300s (server), Remaining: 182s<br>Reauthenticate<br>27B17A0A000003F499620261<br>0x000003e7<br>0x590003ea<br>ISE_Gi2/0/1                        |                                                                                                    |
| Server P                                                                                                    | olicies:                                                                                                    |                                                                                                    |                                                                                                    |
|                                                                                                    | ACS ACL:                                                                                                    |                                                                                                    |                                                                                                    |
| XACSACLX                                                                                                    | -IP-MAB-FULL-AC                                                                                                    | CESS-59fb6e5e                                                                                                    |                                                                                                    |
| < Th                                                                                                    | e ACL pushed fr                                                                                                    | om ISE server                                                                                                    |                                                                                                    |
| Method s<br>M                                                                                                    | tatus list:<br>ethod<br>dot1x                                                                                                    | State<br>Stopped                                                                                                    |                                                                                                    |
| mab                                                                                                    | Authc Su                                                                                                    | ccess                                                                                                    | < Authenticated via MAB (Mac authent                                                                                                    |
|                                                                                                    |                                                                                                    |                                                                                                    |                                                                                                    |
| Cat9400#                                                                                                    |                                                                                                    |                                                                                                    |                                                                                                    |
| Cat9400#<br>show ip                                                                                                    | access-lists xA                                                                                                    | CSACLx-IP-MAB-FULL-ACCESS-59fb6e5e                                                                                                    |                                                                                                    |
| Cat9400#<br>show ip<br>Extended                                                                                                    | access-lists xA<br>IP access list                                                                                                    | CSACLx-IP-MAB-FULL-ACCESS-59fb6e5e<br>xACSACLx-IP-MAB-FULL-ACCESS-GOOD-59fb6e5e                                                                                             | Ş                                                                                                    |
| Cat9400#<br>show ip<br>Extended<br>1 permi                                                                                                    | access-lists xA<br>IP access list<br>t ip any any                                                                                                | CSACLx-IP-MAB-FULL-ACCESS-59fb6e5e<br>xACSACLx-IP-MAB-FULL-ACCESS-GOOD-59fb6e5e                                                                                             | ISE pushed a permit ip any an                                                                                                    |
| Cat9400#<br>show ip<br>Extended<br>1 permi<br>Verify G                                                                                          | access-lists xA<br>IP access list<br>t ip any any<br>ACL                                                                                         | CSACLx-IP-MAB-FULL-ACCESS-59fb6e5e<br>XACSACLx-IP-MAB-FULL-ACCESS-GOOD-59fb6e5e                                                                                             | ISE pushed a permit ip any an                                                                                                    |
| Cat9400#<br>show ip<br>Extended<br>1 permi<br>Verify G<br>Group Co                                                                              | access-lists xA<br>IP access list<br>t ip any any<br>ACL<br>G ID bound to th                                                                     | CSACLx-IP-MAB-FULL-ACCESS-59fb6e5e<br>xACSACLx-IP-MAB-FULL-ACCESS-GOOD-59fb6e5e<br>e iif-id.                                                                                | <pre> ISE pushed a permit ip any and a permit ip any any and a permit ip any any and a permit ip any any any any any any any any any any</pre>                                                                                                    |
| Cat9400#<br>show ip<br>Extended<br>1 permi<br>Verify G<br>Group Co                                                                              | access-lists xA<br>IP access list<br>t ip any any<br>GACL<br>G ID bound to th                                                                    | CSACLx-IP-MAB-FULL-ACCESS-59fb6e5e<br>xACSACLx-IP-MAB-FULL-ACCESS-GOOD-59fb6e5e<br>e iif-id.                                                                                | ISE pushed a permit ip any and a permit ip any and a permit ip any and a permit ip and a permit ip and a |
| Cat9400#<br>show ip<br>Extended<br>1 permi<br>Verify G<br>Group Co<br><#root><br>Cat9400#                                                       | access-lists xA<br>IP access list<br>t ip any any<br>ACL<br>G ID bound to th                                                                     | CSACLx-IP-MAB-FULL-ACCESS-59fb6e5e<br>xACSACLx-IP-MAB-FULL-ACCESS-GOOD-59fb6e5e<br>e iif-id.                                                                                | ISE pushed a permit ip any an                                                                                                    |
| Cat9400#<br>show ip<br>Extended<br>1 permi<br>Verify G<br>Group Co<br><#root><br>Cat9400#<br>show pla                                           | access-lists xA<br>IP access list<br>t ip any any<br>ACL<br>G ID bound to th                                                                     | CSACLx-IP-MAB-FULL-ACCESS-59fb6e5e<br>xACSACLx-IP-MAB-FULL-ACCESS-GOOD-59fb6e5e<br>e iif-id.<br>fed active acl interface 0x1765EB2C                                         | <pre> ISE pushed a permit ip any and a permit ip any any any any any any any any any any</pre>                                                                                                    |
| Cat9400#<br>show ip<br>Extended<br>1 permi<br>Verify G<br>Group C<br>4#root><br>Cat9400#<br>show pla<br>########<br>########################### | access-lists xA<br>IP access list<br>t ip any any<br>ACL<br>G ID bound to th<br>tform software<br>####################################           | CSACLx-IP-MAB-FULL-ACCESS-59fb6e5e<br>xACSACLx-IP-MAB-FULL-ACCESS-GOOD-59fb6e5e<br>e iif-id.<br>fed active acl interface 0x1765EB2C<br>#################################### | <pre>&lt; ISE pushed a permit ip any ar<br/>&lt; The IF_ID from the access</pre>                                                                                                    |

000a.aaaa.aaaa

<-- Client MAC matches the access-session output

MAC

#### 000a.aaaa.aaaa

Interface Type: Group

<-- This is a group ident

<-- the CG ID

<-- The ACL group ID

IIF ID: 0x1765eb2c

Input IPv4: Policy Handle: 0x9d00011e

Policy Name: ACL-ALLOW:xACSACLx-IP-MAB-FULL-ACCESS-59fb6e5e

:

<-- DACL name matches

CG ID: 127760

CGM Feature: [35]

#### acl-grp

Bind Order: 0

ACL information associated with the group GC ID.

<#root>

Cat9400#

show platform software fed active acl info acl-grp-cgid 127760

------ ACL CG (

acl-grp/127760

):

ACL-ALLOW:xACSACLx-IP-MAB-FULL-ACCESS-59fb6e5e

: type: IPv4

<-- Group ID & ACL name are correct

Total Ref count 1

1 CGACL
region reg\_id: 1
subregion subr\_id: 0
GCE#:1 #flds: 2 l4:N matchall:N deny:N
Result: 0x04000000
ipv4\_src: value = 0x0000000, mask = 0x0000000
ipv4\_dst: value = 0x0000000, mask = 0x00000000
GCE#:10 #flds: 2 l4:N matchall:N deny:N
Result: 0x04000000
ipv4\_src: value = 0x0000000, mask = 0x0000000
ipv4\_src: value = 0x0000000, mask = 0x0000000
ipv4\_dst: value = 0x0000000, mask = 0x00000000

## Scenario 6. ACL Logging

-----

The device software can provide syslog messages about packets permitted or denied by a standard IP access list. Any packet that matches the ACL causes an informational log message about the packet to be sent to the console. The level of messages logged to the console is controlled by thelogging consolecommands controlling the Syslog messages.

- ACL log messages are not supported for ACLs used with Unicast Reverse Path Forwarding (uRPF). It is only supported for RACL.
- ACL log in the egress direction is not supported for packets that are generated from the control plane of the device.
- Routing is done in hardware and logging in software, so if a large number of packets match a permit or deny ACE containing a logkeyword, the software is unable to match the hardware processing rate, and not all packets can be logged.
- The first packet that triggers the ACL causes a log message right away, and subsequent packets are collected over 5-minute intervals before they appear or are logged. The log message includes the access list number, whether the packet was permitted or denied, the source IP address of the packet, and the number of packets from that source permitted or denied in the prior 5-minute interval.
- See the appropriate Security Configuration Guide, Cisco IOS XE as noted in the Related Information section for complete details on ACL log behavior and restrictions.

```
Log Example PACL:
```

This example shows a negative case, where the ACL type and log keyword do not work together.

```
<#root>
9500H#
show access-lists TEST
Extended IP access list TEST
10 permit ip host 10.1.1.1 any
log <-- Log keyword applied to ACE entry</pre>
```

<-- Permits :

<-- '

20 deny ip host 10.1.1.3 any

log

```
9500H(config)#
interface twentyFiveGigE 1/0/1
9500H(config-if)#
ip access-group TEST in
                                  <-- apply logged ACL
Switch Port ACLs are not supported for LOG! <-- message indicates this is an unsupported combinat</pre>
Log Example RACL (Deny):
<#root>
9500H#
show access-lists TEST
Extended IP access list TEST
    10 permit ip host 10.1.1.1 any
log
               <-- Log keyword applied to ACE entry
    20 deny ip host 10.1.1.3 any
log
9500H(config)#
interface vlan 10
9500H(config-if)#
ip access-group TEST in
                                <-- ACL applied to SVI
### Orginate ICMP from 10.1.1.3 to 10.1.1.2 (denied by ACE) ###
C9300#
ping 10.1.1.2 source vlan 10 repeat 110
Type escape sequence to abort.
Sending 10, 100-byte ICMP Echos to 10.1.1.2, timeout is 2 seconds:
Packet sent with a source address of 10.1.1.3
. . . . . . . . . .
Success rate is 0 percent (0/110)
```

9500H#

Extended IP access list TEST 10 permit ip host 10.1.1.1 any log

20 deny ip host 10.1.1.3 any log (110 matches) <-- Matches increment in show access-list command

9500H#

show platform software fed active acl counters hardware | inc RACL Ingress IPv4 RACL Drop (0xed000007): 0 frames Ingress IPv4 RACL Drop and Log (0x93000009): 110 frames <-- Aggregate command shows hits on %SEC-6-IPACCESSLOGDP: list TEST denied icmp 10.1.1.3 -> 10.1.1.2 (8/0), 10 packets <-- Syslog message :</pre>

Log Example RACL (Permit):

When a log statement is used for a permit statement, the software counter hits show double the number of packets sent.

<#root>

C9300# ping 10.1.1.2 source vlan 10 repeat 5 <-- 5 ICMP Requests are sent Type escape sequence to abort. Sending 5, 100-byte ICMP Echos to 10.1.1.2, timeout is 2 seconds: Packet sent with a source address of 10.1.1.1 !!!!! Success rate is 100 percent (5/5) , round-trip min/avg/max = 1/1/1 ms 9500H# show access-lists TEST Extended IP access list TEST 10 permit ip host 10.1.1.1 any log (10 matches) <--- Hit counter shows 10 20 deny ip host 10.1.1.3 any log (115 matches)

## Troubleshoot

#### **ACL Statistics**

When you troubleshoot an ACL issue, it is essential to understand how and where ACL statistics are

measured by the device.

- ACL Statistics are collected at an aggregate level, and not per ACE level.
- Hardware does not have the capability to allow per ACE or per ACL stats.
- Statistics such as Deny, Log, and CPU forwarded packets are collected.
- Statistics for MAC, IPv4, and IPv6 packets are collected separately.
- show platform software fed switch active acl counters hardware can be used in order to display aggregate statistics.

### **Clearing ACL Statistics**

When troubleshooting an ACL issue, it can be helpful to clear the various ACL counters in order to get fresh baseline counts.

- These commands allow you to clear software and hardware ACL counter statistics.
- When you troubleshoot ACL match/hit events, it is recommended to clear the relevant ACL to baseline matches that are recent or relevant.

#### <#root>

```
clear platform software fed active acl counters hardware
 (clears the hardware matched counters)
 clear ip access-list counters <acl_name>
  (clears the software matched counters - IPv4)
 clear ipv6 access-list counters <acl_name>
  (clears the software matched counters - IPv6)
```

## What happens when ACL TCAM is exhausted?

- ACLs are always applied in hardware TCAM. If TCAM is already used by previously configured ACLs, the new ACLs do not get the required ACL resources needed to program.
- If an ACL is added after TCAM is exhausted, all packets are dropped for the interface it is attached.
- The action of holding an ACL in software is called **Unloading**.
- When resources become available, the switch automatically tries to program the ACLs into the hardware. If successful, the ACLs are pushed to hardware and packets start to forward.
- The action of programming a software-held ACL into TCAM is called **Reloading**.
- PACL, VACL, RACL, and GACL can be unloaded/reloaded independently of each other.

### **ACL TCAM Exhaustion**

- The interface to which the newly added ACL is applied starts dropping packets until hardware resources become available.
- GACL clients are put into the UnAuth state.

### **VCU Exhaustion**

- Once over the L4OPs limit or out of VCUs, the software performs ACL expansion and creates new ACE entries in order to perform equivalent action without using VCUs.
- Once this happens TCAM can become exhausted from these added entries.

## **ACL Syslog Errors**

If you run out of a particular Security ACL resource, SYSLOG messages are generated by the system (interface, VLAN, label, and so on, values can differ).

| ACL Log message                                                                                                    | Definition                                                            | Recovery Action                                                            |
|----------------------------------------------------------------------------------------------------|-----------------------------------------------------------------------|----------------------------------------------------------------------------|
| %ACL_ERRMSG-4-UNLOADED: Switch 1 fed:<br>Input <acl> on interface <interface> is not<br/>programmed in hardware and traffic is dropped.</interface></acl>                                        | ACL is Unloaded (held in software)                                    | Investigate the TCAM scale. If beyond scale, redesign ACLs.                |
| % ACL_ERRMSG-6-REMOVED: 1 fed: The<br>unloaded configuration for Input <acl> on<br/>interface <interface> has been removed for label<br/><label>asic<number>.</number></label></interface></acl> | Unloaded ACL<br>configuration is<br>removed from the<br>interface     | ACL is already removed, no action to take                                  |
| % ACL_ERRMSG-6-RELOADED: 1 fed: Input<br><acl> on interface <interface> has now been<br/>loaded into the hardware for label <label> on<br/>asic<number>.</number></label></interface></acl>      | ACL is now<br>installed in<br>Hardware                                | The issue with ACL is now in hardware resolved, no action to take          |
| %ACL_ERRMSG-3-ERROR: 1 fed: Input <acl><br/>IP ACL <name> configuration is not applied on<br/><interface> at bind order <number>.</number></interface></name></acl>                              | Other types of<br>ACL error (such<br>as dot1x ACL<br>install failure) | Confirm ACL configuration is<br>supported, and TCAM is not<br>beyond scale |
| %ACL_ERRMSG-6-GACL_INFO: Switch 1 R0/0: fed: Logging is not supported for GACL.                                                                                                    | GACL has a log<br>option configured                                   | GACL does not support logs.<br>Remove log statements from<br>GACL.         |
| %ACL_ERRMSG-6-PACL_INFO: Switch 1 R0/0: fed: Logging is not supported for PACL.                                                                                                    | PACL has a log<br>option configured                                   | PACL does not support logs.<br>Remove log statements from<br>PACL.         |
| % ACL_ERRMSG-3-ERROR: Switch 1 R0/0: fed:<br>Input IPv4 Group ACL implicit_deny: <name>:<br/>configuration is not applied on Client MAC<br/>0000.0000.0000.</name>                               | (dot1x) ACL fails<br>to apply on the<br>target port                   | Confirm ACL configuration is supported, and TCAM is not beyond scale       |

## **Out of Resource Scenarios and Recovery Actions**

| Scenario 1. ACL Bind                                                                                                    | <b>Recovery Action</b>                                        |
|----------------------------------------------------------------------------------------------------|---------------------------------------------------------------|
| <ul> <li>ACL is created and applied to an interface or VLAN.</li> <li>Bind fails due to 'out of resource' conditions, such as TCAM exhaustion.</li> <li>No ACEs within the ACL can be programmed into TCAM. ACL remains in UNLOADED state.</li> <li>In the UNLOADED state, all traffic (including control packets) drops on the interface until the issue is fixed.</li> </ul>                                                                                                    | Re-design the ACL in order to reduce the utilization of TCAM. |
| Scenario 2. ACL Edit                                                                                                    | Recovery Action                                               |
| <ul> <li>An ACL is created and applied to an interface, and more ACE entries are added to this ACL while applied to the interface(s).</li> <li>If TCAM does not have resources the edit operation fails.</li> <li>No ACEs within the ACL can be programmed into TCAM. ACL remains in UNLOADED state.</li> <li>In the UNLOADED state all traffic (including control packets) drops on the interface until the issue is fixed.</li> <li>The existing ACL entries also fail in the UNLOADED state until this is fixed.</li> </ul>                                                                                                    | Re-design the ACL in order to reduce the utilization of TCAM. |
| Scenario 3. ACL Re-bind                                                                                                    | Recovery Action                                               |
| <ul> <li>ACL Re-bind is the action of attaching an ACL to an interface, then attaching another ACL to the same interface without detaching the first ACL.</li> <li>First ACL is created and attached successfully.</li> <li>A larger ACL with a different name and the same protocol (IPv4/IPv6) is created and attached to the same interface.</li> <li>The device detaches the first ACL successfully and attempts to attach the new ACL to this interface.</li> <li>If TCAM does not have resources the re-bind operation fails.</li> <li>No ACEs within the ACL can be programmed into TCAM. ACL remains in UNLOADED state.</li> <li>In the UNLOADED state, all traffic (including control packets) drops on the interface until the issue is fixed.</li> </ul> | Re-design the ACL in order to reduce the utilization of TCAM. |
| Scenario 4. Bind Empty (Null) ACL                                                                                                    | <b>Recovery Action</b>                                        |

| <ul> <li>An ACL that has no ACE entries is created and attached to an interface.</li> <li>The system creates this ACL internally with a permit 'any ACE', and attaches it to the interface in hardware (all traffic is permitted in this state).</li> <li>ACE entries are then added to the ACL with the same name or number. The system programs TCAM as each ACE is added.</li> <li>If TCAM runs out of resources when adding ACE entries, ACL is moved to the UNLOADED state.</li> <li>In the UNLOADED state, all traffic (including control packets) drops on the interface until the issue is fixed.</li> <li>The existing ACL entries also fail in the UNLOADED state until this is fixed.</li> </ul> | Re-design the ACL in order to reduce the utilization of TCAM. |
|----------------------------------------------------------------------------------------------------|---------------------------------------------------------------|
|----------------------------------------------------------------------------------------------------|---------------------------------------------------------------|

## Verify ACL Scale

This section covers commands in order to determine the ACL scale and TCAM utilization.

FMAN Access-list Summary:

Identify configured ACLs and total ACE count per ACL.

<#root>

9500H#

show platform software access-list f0 summary

Access-list

|                         | Index       | Num Ref |   |   |
|-------------------------|-------------|---------|---|---|
| Num ACES                |             |         |   |   |
|                         |             |         |   |   |
|                         |             |         |   |   |
| TEST                    |             |         |   |   |
|                         | 1           | 1       |   | 2 |
| < ACL TEST contains 2 A | ACE entries |         |   |   |
|                         |             |         |   |   |
| ELSE                    |             | 2       | 1 | 1 |
| DENY                    | :           | 5       | Ø | T |

ACL Usage:

<#root>

| )500H#                                      |                                         |                                        |                                         |                                             |                 |              |      |         |     |
|---------------------------------------------|-----------------------------------------|----------------------------------------|-----------------------------------------|---------------------------------------------|-----------------|--------------|------|---------|-----|
| show platform software fed active acl usage |                                         |                                        |                                         |                                             |                 |              |      |         |     |
| ######################################      | ######################################  | ###################################### | ######################################  | ######<br> #######<br> #######<br> ######## |                 |              |      |         |     |
| ACE Software                                | VMR max:196608                          | 8 used:283                             |                                         | < Va                                        | lue/Mask/Result | entry usage  | e    |         |     |
| ############                                | ####################################### | ###########                            | ####################################### | !######<br>=================                |                 |              |      |         |     |
| Feature Type                                |                                         |                                        |                                         |                                             |                 |              |      |         |     |
| ACL Type                                    |                                         |                                        |                                         |                                             |                 |              |      |         |     |
| Dir                                         |                                         |                                        |                                         |                                             |                 |              |      |         |     |
| Name                                        |                                         |                                        |                                         |                                             |                 |              |      |         |     |
| Entries Use                                 | d                                       |                                        |                                         |                                             |                 |              |      |         |     |
| VACL                                        | IPV4                                    | 4                                      | Ingress                                 | VACL                                        |                 | 4            |      |         |     |
| < Type of .                                 | ACL Feature, ty                         | ype of ACL,                            | Direction AC                            | L applied,                                  | name of ACL, an | d number of  | TCAM | entries | COI |
| ======<br>Feature Type<br>RACL              | ACL<br>IPV4                             | <br>Туре<br>4                          | Dir<br>Ingress                          | Name<br>TEST                                |                 | Entries<br>5 | Used | ;====   |     |
| TCAM Usage                                  | e (17.x):                               |                                        |                                         |                                             |                 |              |      |         |     |

TCAM usage command has significant differences between 16.x and 17.x trains.

<#root>
9500H#
show platform hardware fed active fwd-asic resource tcam utilization
Codes: EM - Exact\_Match,
I - Input
,
0 - Output

```
CAM Utilization for ASIC [0]
Table
                       Subtype
Dir
Max
    Used
%Used
      ٧4
              V6
                    MPLS Other
 _ _ _ _ _ _
                                 _____
Security ACL Ipv4
     TCAM
Ι
7168
     16
 0.22%
    16
              0
                     0
                              0
Security ACL Non Ipv4
                       TCAM
                                  Ι
                                           5120
                                                     76
                                                           1.48%
                                                                       0
                                                                               36
                                                                                       0
                                                                                               40
Security ACL Ipv4
                       TCAM
 о
       7168
                 18
                       0.25%
                                  18
                                            0
                                                            0
                                                    0
                                                                       0
                                                                               22
                                                                                       0
                                                                                                5
Security ACL Non Ipv4
                                           8192
                                                     27
                                                           0.33%
                       TCAM
                                  0
<....>
<-- Percentage used and other counters about ACL consumption
<-- Dir = ACL direction (Input/Output ACl)
TCAM Usage (16.x):
TCAM usage command has significant differences between 16.x and 17.x trains.
<#root>
C9300#
show platform hardware fed switch active fwd-asic resource tcam utilization
CAM Utilization for ASIC [0]
Table
                                                 Max Values
Used Values
```

, IO - Input & Output, NA - Not Applicable

\_\_\_\_\_

Security Access Control Entries 126 <-- Total used of the Maximum <...snip...>

#### **Custom SDM Template (TCAM Reallocation)**

Using Cisco IOS XE Bengaluru 17.4.1, you can configure a custom SDM template for ACL features using the sdm prefer custom aclcommand.

5120

Details on how to configure and verify this feature are covered in <u>System Management Configuration</u> <u>Guide, Cisco IOS XE Bengaluru 17.4.x (Catalyst 9500 Switches).</u>

Some basic configuration and verification are noted in this section.

Verify the current SDM template:

<#root>

9500H#

show sdm prefer

Showing SDM Template Info

This is the Core template.

<-- Core SI

| Security Ingress IPv4 Access Control Entries*:                                                                                                    | 7168                 | (current) - 7168                                         | (proposed)                             | < IPv4 A |
|----------------------------------------------------------------------------------------------------|----------------------|----------------------------------------------------------|----------------------------------------|----------|
| Security Ingress Non-IPv4 Access Control Entries*:<br>Security Egress IPv4 Access Control Entries*:<br>Security Egress Non-IPv4 Access Control Entries*: | 5120<br>7168<br>8192 | (current) - 5120<br>(current) - 7168<br>(current) - 8192 | (proposed)<br>(proposed)<br>(proposed) |          |
| <snip></snip>                                                                                                    |                      |                                                          |                                        |          |

9500H#

show sdm prefer custom user-input

Custom Template Feature Values are not modified

<-- No customization to SDM

Modify the current SDM template:

 9500H(config)#sdm prefer custom acl 9500H(config-sdm-acl)#acl-ingress 26 priority 1 <-- apply new 26K value. (priority discussed in the configuration guide) 9500H(config-sdm-acl)#acl-egress 20 priority 2 9500H(config-sdm-acl)#exit Use show sdm prefer custom in order to see the proposed values and sdm prefer custom commit in order to apply 'view the changes' via this CLI.

- Verify changes to the SDM profile.
- 9500H#show sdm prefer custom

Showing SDM Template Info:

This is the custom template with its details. Ingress Security Access Control Entries\*: **12288 (current) - 26624 ( proposed) <-- Current and proposed usage (26K proposed)** Egress Security Access Control Entries\*: **15360 (current) - 20480 (proposed)** 

#### 9500H#show sdm prefer custom user-input

ACL FEATURE USER INPUT

User Input values

\_\_\_\_\_

#### FEATURE NAME PRIORITY SCALE

-----

Ingress Security Access Control Entries: 1 26\*1024 <-- Modifed by user input to 26 x 1024 (26K) Egress Security Access Control Entries: 2 20\*1024 <-- Modifed by user input to 20 x 1024 (20K)

- Apply changes to the SDM profile.
- 9500H(config)#sdm prefer custom commit Changes to the running SDM preferences are stored and take effect on the next reload. <-- Once reloaded, ACL TCAM allocated to custom value.

Further Reading:

ACL Processing Order:

ACLs are processed in this order from Source to Destination.

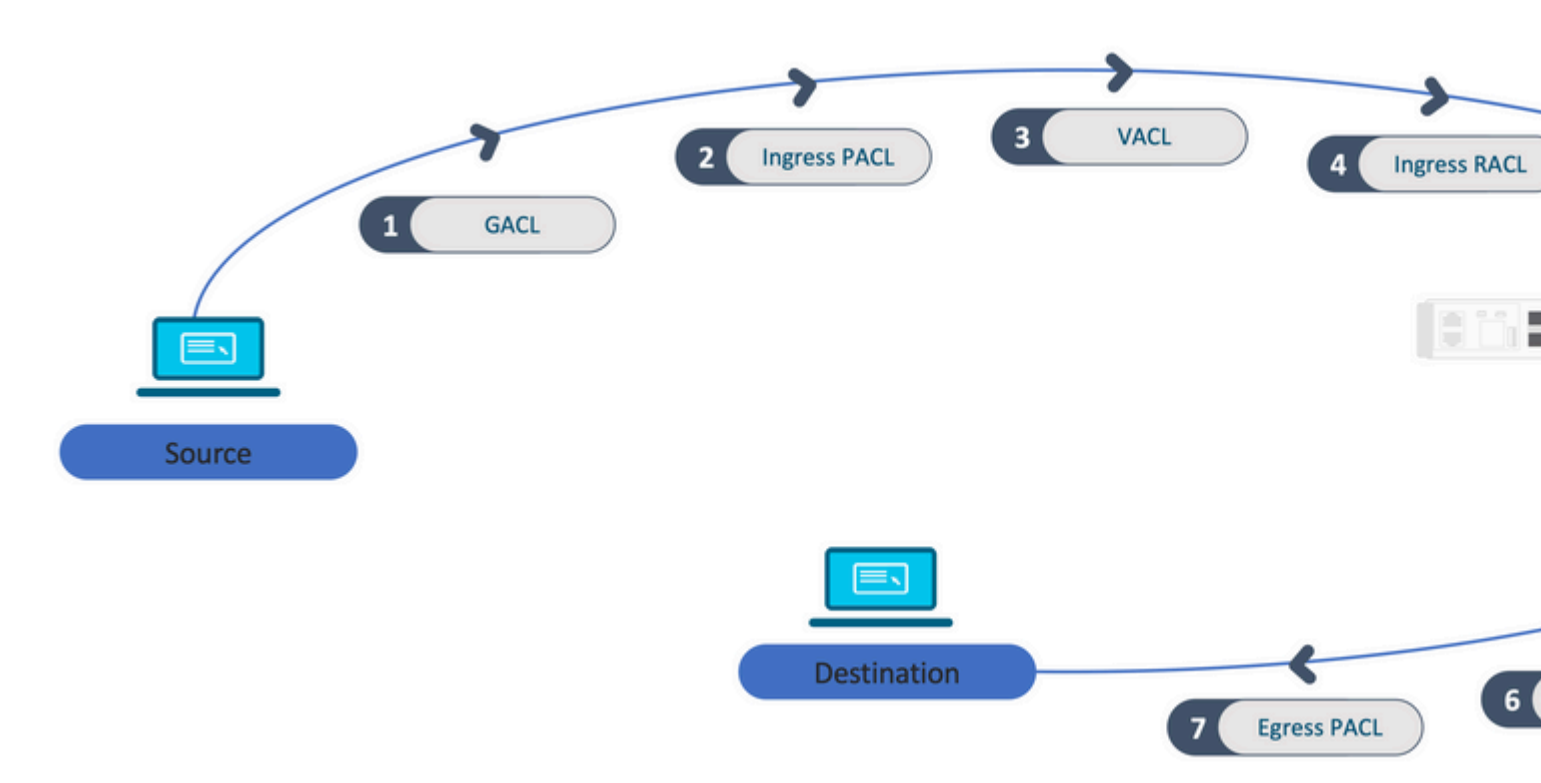

ACLs Programmed in a Stack:

- ACLs that are not port-based (for example, VACL, RACL) are applied to traffic on any switch and are programmed on all switches in the stack.
- Port-based ACLs are applied only to the traffic on a port and are programmed only on the switch that owns the interface.
- ACLs are programmed by the Active switch and subsequently applied to Member switches.
- The same rules apply to other redundancy options, such as ISSU/SVL.

ACL Expansion:

- ACL expansion happens when the device runs out of L4OPs, Lables, or VCUs. The device must create multiple equivalent ACEs in order to accomplish the same logic, and in order to rapidly exhaust TCAM.
- ### L4OPs are at scale and this ACL is created ## 9500H(config)#ip access-list extended TEST 9500H(config-ext-nacl)#permit tcp 10.0.0 0.255.255.255 any gt 150 <-- matches ports 151 and higher

```
### This must be expanded into mutiple ACEs that do not use an L4OP ###
9500H(config-ext-nacl)#permit tcp 10.0.0 0.255.255.255 any eq 151
9500H(config-ext-nacl)#permit tcp 10.0.0 0.255.255.255 any eq 152
9500H(config-ext-nacl)#permit tcp 10.0.0 0.255.255.255 any eq 153
9500H(config-ext-nacl)#permit tcp 10.0.0 0.255.255.255 any eq 154
... and so on ....
```

TCAM Consumption and Label Sharing:

• Each ACL policy is referenced internally by a label.

- When ACL policy (Security ACL like GACL, PACL, VACL, RACL) is applied to multiple interfaces or VLAN, it uses the same label.
- Ingress/Egress ACL uses different label spaces.
- IPv4, IPv6, and MAC ACL use other label spaces.
- The same PACL is applied to the ingress of interface-A and egress of interface-A. There are two instances of the PACL in the TCAM, each one with a unique label for Ingress and Egress.
- If the same PACL with an L4OP is applied to multiple ingress interfaces that exist on each core, there are two instances of the same PACL programmed in TCAM, one per each core.

VMR Description:

An ACE is internally programmed in TCAM as a 'VMR' – also known as Value, Mask, Result. Each ACE entry can consume VMRs and can consume VCUs.

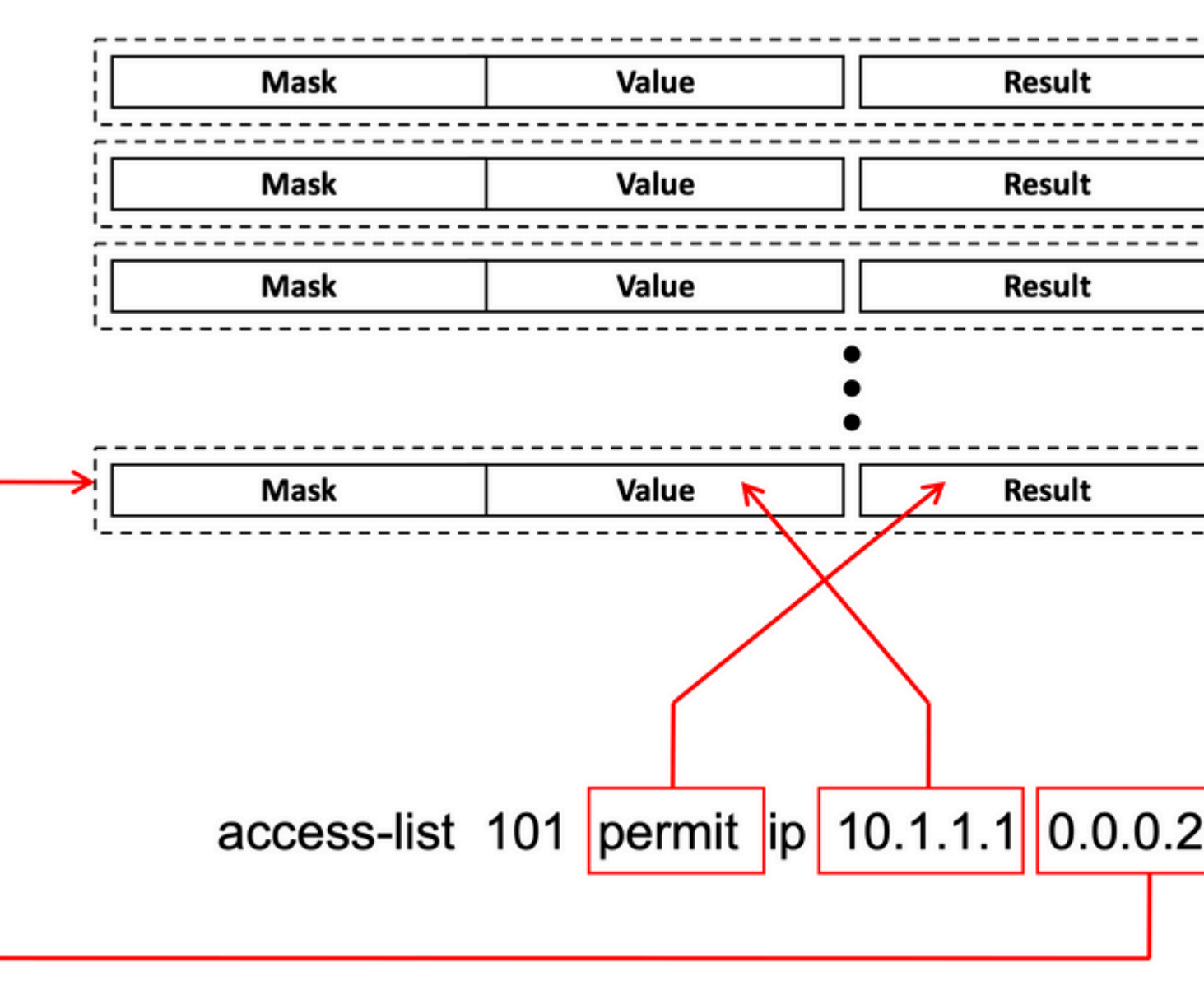

ACL Scalability:

Security ACL Resources are dedicated to Security ACLs. They are not shared with other features.

| ACL<br>TCAM<br>resources                               | Cisco<br>Catalyst<br>9600 | Cisco<br>Catalyst<br>9500 | Cisco<br>Catalyst<br>9400 | Cisco<br>Catalyst<br>9300                                            | Cisco<br>Catalyst<br>9200 |                |                              |              |            |             |      |
|--------------------------------------------------------|---------------------------|---------------------------|---------------------------|----------------------------------------------------------------------|---------------------------|----------------|------------------------------|--------------|------------|-------------|------|
| IPv4 entries                                           | Ingress:<br>12000*        | Egress:<br>15000*         | C9500:<br>18000*          | C9500 High<br>Performance<br>Ingress:<br>12000*<br>Egress:<br>15000* | 18000*                    | C9300:<br>5000 |                              | C93(<br>1800 | 00B:<br>00 | C9300X:8000 | 1000 |
| IPv6 entries Half the IPv4<br>entries                  |                           | Half the IPv4 entries     |                           | Half of<br>the IPv4<br>entries                                       | Half of the IPv4 entries  |                |                              | Half<br>IPv4 |            |             |      |
| One type of<br>IPv4 ACL<br>Entries<br>cannot<br>Exceed | 12000                     |                           | C9500:<br>18000           | C9500 High<br>Performance:<br>15000                                  | 18000                     | C9300:<br>5000 | C9300B:<br>18000 C9300X: 800 |              | 0X: 8000   | 1000        |      |
| One type of<br>IPv6 ACL<br>Entries<br>cannot<br>Exceed | 6000                      |                           | C9500:<br>9000            | C9500 High<br>Performance:<br>7500                                   | 9000                      | 2500/9000      | //4000                       |              |            |             | 500  |
| L4OPs/Label                                            | 8                         |                           | 8                         |                                                                      | 8                         | 8              | ł                            |              |            |             | 8    |
| Ingress<br>VCUs                                        | 192                       |                           | 192                       |                                                                      | 192                       | 192            |                              |              | 192        |             |      |
| Egress<br>VCUs                                         | 96                        |                           | 96                        |                                                                      | 96                        | 96             |                              |              |            |             | 96   |

## **Related Information**

- Security Configuration Guide, Cisco IOS XE Amsterdam 17.3.x (Catalyst 9200 Switches)
- <u>Security Configuration Guide, Cisco IOS XE Amsterdam 17.3.x (Catalyst 9300 Switches)</u>
- Security Configuration Guide, Cisco IOS XE Amsterdam 17.3.x (Catalyst 9400 Switches)
- Security Configuration Guide, Cisco IOS XE Amsterdam 17.3.x (Catalyst 9500 Switches)
- <u>Security Configuration Guide, Cisco IOS XE Amsterdam 17.3.x (Catalyst 9600 Switches)</u>
- System Management Configuration Guide, Cisco IOS XE Bengaluru 17.4.x (Catalyst 9500 Switches)
- <u>Cisco Technical Support & Downloads</u>

## **Debug and Trace Commands**

| Num | Command                                                                                | Remark                                                                                                    |  |  |  |  |
|-----|----------------------------------------------------------------------------------------|----------------------------------------------------------------------------------------------------|--|--|--|--|
| 1   | show platform hardware fed [switch] active fwd-<br>asic drops exceptions asic <0>      | Dump the Exception counters on the ASIC #N.                                                                                                    |  |  |  |  |
| 2   | show platform software fed [switch] active acl                                         | This command prints the information about all the configured ACLs on the box along with interface and policy information.                                                 |  |  |  |  |
| 3   | show platform software fed [switch] active acl policy 18                               | This command prints the information about policy 18 only.<br>You can get this policy ID from the command 2.                                                               |  |  |  |  |
| 4   | show platform software fed [switch] active acl interface intftype pacl                 | This command prints the information about the ACL based on interface type (pacl/vacl/racl/gacl/sgacl and so on).                                                          |  |  |  |  |
| 5   | show platform software fed [switch] active acl<br>interface intftype pacl acltype ipv4 | This command prints the information about the ACL based on interface type (pacl/vacl/racl/gacl/sgacl and so on) and also filters protocol-wise (ipv4/ipv6/mac and so on). |  |  |  |  |
| 6   | show platform software fed [switch] active acl interface intftype pacl acltype ipv4    | This command prints the information about interfaces.                                                                                                    |  |  |  |  |
| 7   | show platform software fed [switch] active acl interface 0x9                           | This command prints the short info of ACL applied on the interface, based on the IIF-ID (command from 6).                                                                 |  |  |  |  |
| 8   | show platform software fed [switch] active acl definition                              | This command prints the information about the ACLs configured on the box and whose presence is in the CGD.                                                                |  |  |  |  |
| 9   | show platform software fed [switch] active acl iifid<br>0x9                            | This command prints the Detailed info of ACL applied on the interface, based on the IIF-ID.                                                                               |  |  |  |  |
| 10  | show platform software fed [switch] active acl<br>usage                                | This command prints the number of VMRs each ACL uses based on the Feature Type.                                                                                           |  |  |  |  |
| 11  | show platform software fed [switch] active acl<br>policy intftype pacl vcu             | This command gives you the policy information and also the VCU information based on the interface type (pacl/vacl/racl/gacl/sgacl and so on).                             |  |  |  |  |
| 12  | show platform software fed [switch] active acl policy intftype pacl cam                | This command gives you the policy information and details<br>about the VMRs in the CAM, based on the interface type                                                       |  |  |  |  |

|    |                                                                                                    | (pacl/valc/racl/gacl/sgacl and so on).                                                                                                    |
|----|----------------------------------------------------------------------------------------------------|----------------------------------------------------------------------------------------------------|
| 13 | show platform software interface [switch] [active]<br>R0 brief                                        | This command gives you details about the interface on the box.                                                                                                    |
| 14 | show platform software fed [switch] active port<br>if_id 9                                            | This command prints the details about the port based on the IIF-ID.                                                                                                    |
| 15 | show platform software fed [switch] active vlan 30                                                    | This command prints the details about the VLAN 30.                                                                                                    |
| 16 | show platform software fed [switch] active acl cam asic 0                                             | This command prints the complete ACL cam on ASIC 0 which is being used.                                                                                                  |
| 17 | show platform software fed [switch] active acl counters hardware                                      | This command prints all the ACL Counters from the hardware.                                                                                                    |
| 18 | show platform hardware fed [switch] active fwd-<br>asic resource tcam table pbr record 0 format 0     | Printing the entries for the PBR section, you can give different sections like ACL and CPP instead of PBR.                                                               |
| 19 | show platform software fed [switch] active punt<br>cpuq [1 2 3 …]                                     | In order to check the activity on one of the CPU Queues, you also have options to clear the queue stats for debugging.                                                   |
| 20 | show platform software fed [switch] active ifm mappings gpn                                           | Print the interface mapping with the IIF-ID and GPNs                                                                                                    |
| 21 | show platform software fed [switch active ifm if-id<br><iif-d></iif-d>                                | Print the information about the interface configuration, and affinity with the ASIC. This command is helpful in order to check on which interface the ASIC and CORE are. |
| 22 | set platform software trace fed [switch] active<br>acl/asic_vmr/asic_vcu/cgacl/sgacl [debug error â€] | Setting the trace for a specific feature in FED.                                                                                                    |
| 23 | request platform software trace rotate all                                                            | Clearing the trace buffer.                                                                                                    |
| 24 | show platform software trace message fed [switch]<br>active                                           | Printing the trace buffer for FED.                                                                                                    |
| 25 | set platform software trace forwarding-manager<br>[switch] [active] f0 fman [debug error …]           | Enabling the traces for FMAN.                                                                                                    |
| 26 | show platform software trace message forwarding-                                                      | Printing the trace buffer for FMAN.                                                                                                    |

|    | manager [switch] [active] f0                       |                                |
|----|----------------------------------------------------|--------------------------------|
| 27 | debug platform software infrastructure punt detail | Set the debugging on the PUNT. |
| 28 | debug ip cef packet all input rate 100             | CEF packet debugging is on.    |